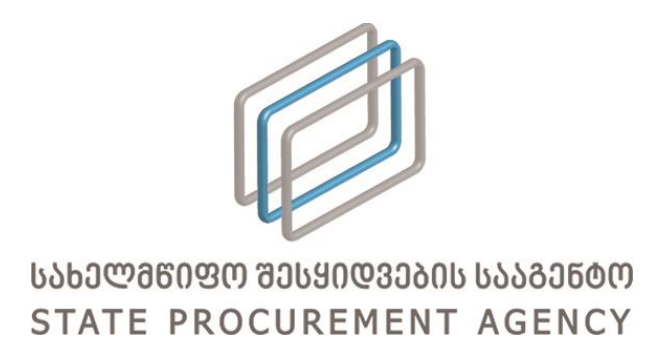

# სახელმწიფო შესყიდვების ერთიან ელექტრონულ

სისტემაში ამხანაგობის რეგისტრაციისა და მართვის

ინსტრუქცია

თბილისი, 2016 ვერსია 1.00

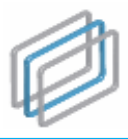

### 1. შესავალი

2016 წლის 1 სექტემბრიდან სახელმწიფო შესყიდვებით დაინტერესებულ მიმწოდებლებს საშუალება აქვთ მონაწილეობა მიიღონ ტენდერებში ერთობლივად - ამხანაგობის ფორმით. აღნიშნული შესაძლებლობას მისცემთ შეზღდული რესურსების მქონე კომპანიებს მონაწილეობა მიიღონ ისეთ ტენდერებში, რომლებშიც დამოუკიდებლად მონაწილეობის შემთხვევაში ვერ შეძლებდნენ სატენდერო პირობების დაკმაყოფილებას.

წინამდებარე ტექსტში მოცემულია ტენდერებში ამხანაგობის ფორმით მონაწილეობის ზოგადი ინსტრუქცია და შესაბამისად, იგი არ შეიძლება მიჩნეულ იქნას სახელმწიფო ტენდერებში ამხანაგობის ფორმით მონაწილეობის წესად<sup>1</sup>.

ტენდერში მონაწილეობის მიღების მიზნით ორ ან რამდენიმე პოტენციურ მიმწოდებელს საშუალება აქვს ჩამოაყალიზოს ამხანაგობა ერთობლივი საქმიანობის (ამხანაგობის) ხელშეკრულების დადებით. ხელშეკრულების დადება სავალდებულოა წერილობითი ფორმით, მას ხელს უნდა აწერდეს ამხანაგობის ყველა მონაწილე და დამოწმებული უნდა იყოს ნოტარიუსის ან სხვა შესაბამისი უფლებამოსილების მქონე პირის მიერ. გარდა ამისა, ამხანაგობის წევრები ირჩევენ ამხანაგობის ხელმძღვანელობასა და წარმომადგენლობაზე ულფლებამოსილ პირს, რომელიც წარმოადგენს ამხანაგობას შემსყიდველი ორგანიზაციის ერთობლივი საქმიანობის შესახებ ხელშეკრულების მოქმედების წინაშე. ვადა უნდა აღემატებოდეს სახელმწიფო შესყიდვის შესახებ ხელშეკრულების მოქმედების ვადას. ამასთან, დაუშვებელია სახელმწიფო შესყიდვის შესახებ ხელშეკრულებით ნაკისრი ვალდებულებების შესრულებამდე ამხანაგობის წევრების ცვლილება.

ხელშეკრულების გაფომრბის შემდეგ, იმისათვის რათა მოგეცეთ სახელმწიფო შესყიდვების ერთიან ელექტრონულ სისტემაში (შემდგოში სისტემა) რეგისტრაციისა და ტენდერებში მონაწილეობის უფლება, ამხანაგობა, დადგენილი წესით, უნდა დადგეს საგადასახადო აღრიცხვაზე. ამასთან, სისტემაში დასარეგისტრირებლად და ტენდერებში მონაწილეობის მისაღებად სავალდებულოა, რომ ამხანაგობის ყველა წევრი რეგისტრირებული იყოს სისტემაში მიმწოდებლად.

<sup>&</sup>lt;sup>1</sup> ტენდერში მონაწილეობა ამხანაგობის ფორმით ხორციელდება "სახელმწიფო შესყიდვების სააგენტოს თავმჯდომარის 2011 წლის 7 აპრილის #9 ბრმანებით დამტკიცებული გამარტივებული ელექტრონული ტენდერისა და ელექტრონული ტენდერის ჩატარების წესის" შესაბამისად, რომელიც განთავსებულია შემდეგ ბმულზე: <u>http://www.procurement.gov.ge/getattachment/ELibrary/LegalActs/brZaneba N9.pdf.aspx</u>

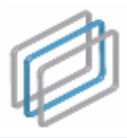

## 2. სისტემაში რეგისტრაცია

იმისათვის, რომ დარეგისტრირდეთ სისტემაში ამხანაგობის ფორმით თქვენ უნდა შეხვიდეთ სისტემის მთავარ გვერდზე და დააჭიროთ + მომხმარებლის რეგისტრაცია ღილაკს (იხ. სურათი #1), რის შედეგად ეკრანზე გამოვა სურათი #2-ის მსგავსი ფანჯარა რეგისტრაციის შესავსები ფორმით.

#### სურათი #1.

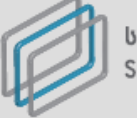

სახელმწიფო შესყიფების სააბენბო STATE PROCUREMENT AGENCY

მოგესალმებით! თქვენ იმყოფებით სახელმწიფო შესყიდვების ერთიან ელექტრონულ სისტემაში, რომელიც წარმოადგენს საქართველოში სახელმწიფო შესყიდვებთან დაკავშირებული საქმიანობის ოფიციალურ პორტალს. იგი უზრუნველყოფს ღია, გამჭვირვალე და კონკურენტუნარიან გარემოს სახელმწიფო შესყიდვების პროცედურებში მონაწილე ნებისმიერი პირისათვის. სახელმწიფო შესყიდვების ერთიანი ელექტრონული სისტემის ფუნქციონირებას უზრუნველყოფს სახელმწიფო შესყიდვების სააგენტო.

სახელმწიფო შესყიდვების ერთიან ელექტრონულ სისტემაში რეგისტრაცია სავალდებულოა მხოლოდ შემსყიდველებისათვის და მიმწოდებლებისთვის

| რეგისტრირებული მომხმარებელი               | პაროლი                                                | 🔎 შესვლა           |
|-------------------------------------------|-------------------------------------------------------|--------------------|
| ≗ სტუმარი <mark>+</mark> მომხმარებლის რეგ | ვისტრაცია 👳 შეტყობინება ადმინისტრატორს<br>ქარ Eng Pyc | ၢ∎ პაროლის აღდგენა |
|                                           | un fermanda l                                         |                    |

ამ გვერდის საშუალებით თქვენ შეგიძლიათ შეხვიდეთ სახელმწიფო შესყიდვების ერთიან ელექტრონულ სისტემაში. სისტემაში დარეგისტრირებული ყველა მომხმარებელი საქართველოს კანონმდებლობის შესაბამისად პასუხს აგებს მის მიერ სისტემაში განხორციელებული ყველა ქმედების იურიდიულ შედეგებზე. სახელმწიფო შესყიდვების სააგენტო პასუხს არ აგებს სახელმწიფო შესყიდვების ელექტრონული სისტემის გამოყენებით გამოწვეულ ნებისმიერი სახის ზიანზე.

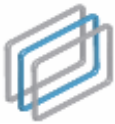

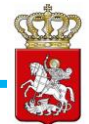

#### სურათი #2.

| მომხმარებლის ტიპი*      | მიმწოდებელი     |           |            |               | •              |       |          |                                       |
|-------------------------|-----------------|-----------|------------|---------------|----------------|-------|----------|---------------------------------------|
| სამართლებრივი ფორმა*    | -               |           |            |               | •              |       |          |                                       |
| საიდენტიფიკაციო კოდი*   |                 |           |            |               |                | p     | <u>@</u> |                                       |
| სახელი/დასახელება*      |                 |           |            |               |                |       |          |                                       |
| ქვეყანა*                |                 |           |            |               | •              |       |          |                                       |
| ქალაქი/დაბა/სოფელი*     |                 |           |            |               |                |       |          |                                       |
| მისამართი*              |                 |           |            |               |                |       |          | იურიდიული მისამართი                   |
| ტელეფონი*               |                 |           | ]          |               |                |       |          | ოფიციალური საკონტაქტო ტელეფონი        |
| ფაქსი                   |                 |           | ]          |               |                |       |          | საკონტაქტო ფაქსის ნომერი              |
| ელ-ფოსტა*               |                 |           |            |               |                |       |          | მითითებულ მისამართზე გამოიგზავნება    |
| ელ-ფოსტა (ხელმეორედ)*   |                 |           |            |               |                |       |          | რეგისტრაციის დადასტურების შეტყობინება |
| ვებ-გვერდი              | http://         |           |            |               |                |       |          | ოფიციალური ვებ-გვერდის მისამართი      |
| პირადი ნომერი*          |                 |           |            |               |                |       |          |                                       |
| სახელი, გვარი*          |                 |           |            |               |                |       |          | მომხმარებლის სახელი და გვარი          |
| მისამართი*              |                 |           |            |               |                |       |          |                                       |
| ტელეფონი*               | <b>T</b>        |           |            |               |                |       |          |                                       |
| მომხმარებლის სახელი*    |                 |           | ]          |               |                |       |          | მინ. 5 სიმბოლო                        |
| პაროლი*                 |                 |           |            |               |                |       |          | მინ. 5 სიმბოლო                        |
| პაროლი ხელმეორედ*       |                 |           | ]          |               |                |       |          | მინ. 5 სიმბოლო                        |
| დამცავი კოდი*           | $20\mathrm{r}$  | ¢ ::::    |            |               |                |       |          |                                       |
| გავეცანი და ვეთანხმები* | სახელმწიფო შესც | იდვების ე | ერთიანი ელ | იექტრონული სი | ისტემის გამოყე | ნების | პირო     | აები                                  |
|                         | 🖩 რეგისტრაც     | ია        |            |               |                |       |          |                                       |

რეგისტრაციის გასავლელად თქვენ სრულად უნდა შეავსოდ/მონიშნოთ რეგისტრაციის ფორმის ყველა ის ველი, რომელიც მონიშნულია წითელი ასტერიკით (\*).

რეგისტრაციის ფორმაში სისტემა ავტომატურად მოიძიებს და შეავსებს ამხანაგობის მას რაც შესაზამის ველში თქვენ დასახელებას, შემდეგ მიუთითეზთ ამხანაგობის საიდენტიფიკაციო კოდს, რომელიც მოგენიჭებათ საგადასახადო აღრიცხვაზე დადგომისას. ასევე, სისტემა ავტომატურად შეავსებს სისტემის მომხმარებლის სახელს. გვარსა და მისამართს, მას შემდეგ რაც შესაზამის ველში მიუთითებთ სისტემის მომხმარებლის პირად ნომერს.

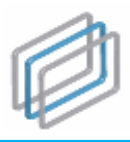

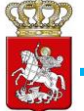

რეგისტრაციის ფორმის სრულად შევსების შემდეგ თქვენ უნდა გაეცნოთ და დაეთანხმოთ სახელმწიფო შესყიდვების ერთიანი ელექტრონული სისტემის გამოყენების პირობებს. სისტემის გამოყენების პირობების გასაცნობათ თქვენ უნდა დააჭიროთ სახელმწიფო შესყიდვების ერთიანი ელექტრონული სისტემის გამოყენების პირობები ღილაკს, რომელიც მოცემულია რეგისტრაციის ფორმაში (იხ. სურათი #2.). პირობების გაცნობის შემდეგ უნდა <mark>ვეთანხმები</mark> ღილაკს. სისტემაში გავეცანი პირობებს მონიშნოთ ველი და დააჭიროთ რეგისტრაციის დასრულების მიზნით უნდა დააჭიროთ 📕 რეგისტრაცია ღილაკს.

#### გახსოვდეთ!

ამხანაგობის სისტემაში რეგისტრაციისათვის აუცილებელია, რომ ამხანაგობის ყველა მონაწილე პირი რეგისტრირებული იყოს სისტემაში მიმწოდებლად.

რეგისტრაციის დასრულების შემდეგ ეკრანზე გამოვა სურათი #3-ის მსგავსი შეტყობინება და რეგისტრაციისას თქვენს მიერ მითითებული ელ. ფოსტის მისამართზე გამოიგზავნება მომხმარებლის აქტივაციის ბმული. მომხმარებლის გასააქტიურებლად თქვენ უნდა დააჭიროთ ელ. ფოსტაზე გამოგზავნილ ბმულს, რის შემდეგაც თქვენ შემლებთ სისტემაში შესვლას.

სურათი #3.

მოთხოვნა მომხმარებლის (*თქვენი მომხმარებლის სახელი*) რეგისტრაციაზე მიღებულია. აქტივაციის ბმელს მიიღებთ მისამართზე: (*თქვენს მიერ მითითებული ელ ფოსტ*ა)

სისტემის მომხმარებელთა საყურადღებოდ!

საწყის ეტაპზე სისტემაში მიმწოდებლების ამხანაგობის ფორმით რეგისტრაცია ხორციელდება სახელმწიფო შესყიდვების სააგენტოს მიერ. გთხოვთ, რეგისტრაციისათვის დაუკავშირდეთ სააგენტოს ცხელ ხაზსს, შემდეგ ტელეფონის ნომერზე: <u>2 48 48 22</u>

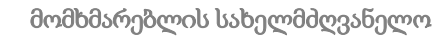

## ამხანაგობის მონაწილე პირებისა და ხელშეკრულების დაფიქსირება სისტემაში

იმისათვის, რომ თქვენ შეძლოთ ტენდერში მონაწილეობის მიღება ამხანაგობის ფორმით, თქვენ სისტემაში უნდა მიუთითოთ ამხანაგობის ყველა წევრი და ატვირთოთ ამხანაგობის ხელშეკრულება ან ხელშეკრულებაში განხორციელებული ცვლილებები.

ამხანაგობის მონაწილე პირთა მისათითებლად და ხელშეკრულების სისტემაში ასატვირთად თქვენ უნდა გაიაროთ ავტორიზაცია სისტემაში და დააჭიროთ 🖽 პროფილი ღილაკს (იხ. სურათი #4), რის შედეგად შეხვალთ თქვენს პროფილში და ეკრანზე გამოჩნდება სურათი #5-ის მსგავსი ფანჯარა.

#### სურათი #4.

#### სურათი #5.

| 🔄 პროფილ | 20                    |                                      |                                                            |               |              |
|----------|-----------------------|--------------------------------------|------------------------------------------------------------|---------------|--------------|
| მთავარი  | საკონტაქტო პი         | რები                                 | თემატიკა                                                   | მომხმარებლები | დოკუმენტაცია |
| 🖉 რედაქტ | ირება                 |                                      |                                                            |               |              |
|          | მიმწოდებელი           | <mark>ამხან</mark><br>სატეს<br>sates | <mark>აგობა</mark><br><b>ტო ამხანაგობა</b><br>to amkhanago | ba            |              |
| საიდენ(  | <u>ტიფიკაციო კოდი</u> | 2132                                 | 42342764328                                                | 4852          |              |
|          | ქვეყანა               | საქარ                                | თველო                                                      |               |              |
| ქალა     | ქი/დაბა/სოფელი        | თბილ                                 | ისი                                                        |               |              |
|          | მისამართი             | რიჩარ                                | რდ ჰოლბრუკის                                               | ა ქ. #8       |              |
|          | ტელეფონი              | +995                                 |                                                            |               |              |
|          | ფაქსი                 |                                      |                                                            |               |              |
|          | ელ-ფოსტა              |                                      | @spa                                                       | a.ge          |              |
|          | ვებ-გვერდი            | http:/                               | /www.procure                                               | ment.gov.ge/  |              |

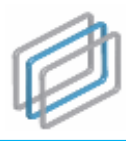

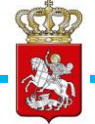

მომხმარებლის პროფილში შესვლის შემდეგ თქვენ უნდა გადახვიდეთ "დოკუმენტაციის" გვერდზე, რის შედეგად ეკრანზე გამოჩნდება სურათი #6-ის მსგავსი ფანჯარა.

#### სურათი #6

| აკონტაქტო პირები                              | თემატიკა                                                                     | მომხმარ                                                                                           | ებლები                                                                                                    | დოკუმენტაცია                                                                                                    |                                                                                                    |                                                                                                    |
|-----------------------------------------------|------------------------------------------------------------------------------|---------------------------------------------------------------------------------------------------|----------------------------------------------------------------------------------------------------|----------------------------------------------------------------------------------------------------|----------------------------------------------------------------------------------------------------|----------------------------------------------------------------------------------------------------|
| / ხელშეკრულების ცვ<br>] No file chosen<br>ერა | ლილება (PDF.                                                                 | Max. 8                                                                                            | ამხანაგი                                                                                                    | ობის მონაწილე ორგანიზაც                                                                                                    | 00<br>Q                                                                                                    | დამატება                                                                                                    |
|                                               |                                                                              |                                                                                                   |                                                                                                    |                                                                                                    |                                                                                                    |                                                                                                    |
|                                               | აკონტაქტო პირები<br>/ <mark>ხელშეკრულების ცვ</mark><br>No file chosen<br>ერა | აკონტაქტო პირები თემატიკა<br>/ <mark>ხელშეკრულების ცვლილება (PDF.</mark><br>No file chosen<br>ერა | აკონტაქტო პირები თემატიკა მომხმარ,<br>/ <mark>ხელშეკრულების ცვლილება (PDF. Max. 8</mark><br>No file chosen<br>ერა | აკონტაქტო პირები თემატიკა მომხმარებლები<br>/ <mark>ხელშეკრულების ცვლილება (PDF. Max. 8 ამხანაგი</mark><br>No file chosen<br>ერა | აკონტაქტო პირები თემატიკა მომხმარებლები დოკუმენტაცია<br>/ ხელშეკრულების ცვლილება (PDF. Max. 8 ამხანაგობის მონაწილე ორგანიზაც<br>No file chosen<br>ერა | აკონტაქტო პირები თემატიკა მომხმარებლები დოკუმენტაცია<br>/ ხელშეკრულების ცვლილება (PDF. Max. 8 ამხანაგობის მონაწილე ორგანიზაცია<br>No file chosen |

ხელშეკრულების ან ხელშეკრულების ცვლილების სისტემაში ასატვირთად თქვენ უნდა დააჭიროთ Choose file ღილაკს, აირჩიოთ თქვენს კომპიუტერში შენახული ხელშეკრულების

ელექტრონული ვერსია², დააჭიროთ <sup>ატვირთვა</sup> ღილაკს და მიუთითოთ დოკუმენტის აღწერა შესაბამის ველში (იხ. სურათი #7).

#### სურათი #7.

| ხელშეკრ | რულება / ხელშეკრულების ცვლილება (PDF. Max. 8 |
|---------|----------------------------------------------|
| მბ) [Ch | oose file ხელშეკრულება.pdf                   |
| დოკუმენ | iტის აღწერა                                  |
| ხელშეკ  | რულება                                       |
| ატვირ   | თვა                                          |

ატვირთული ხელშეკრულება გამოჩნდება ქვემოთ მოცემული სურათის მსგავსად (იხ. სურათი #8).

<sup>&</sup>lt;sup>2</sup> სისტემაში შესაძლებელია მხოლოდ PDF ფორმატის ფაილის ატვირთვა, რომლის ზომაც არ უნდა აღემატებოდეს 8 მგ-ს.

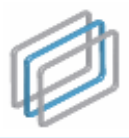

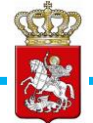

#### სურათი #<mark>8</mark>.

| ხელშეკრულება    | / ხელშეკრულების ცვლილება (PDF. Max. 8 |
|-----------------|---------------------------------------|
| ∂ O Choose file | : ხელშეკრულება.pdf                    |
| დოკუმენტის აღ   | წერა                                  |
| ხელშეკრულებ     | <b>ა</b>                              |
| ატვირთვა        |                                       |
| დოკუმენტები     |                                       |
| ≽ ხელშეკრუდ     | ლება - test.pdf 💼                     |
| 08.09.2016 18   | :52                                   |

ღილაკის გამოყენებით თქვენ შეგიძლიათ გააუქმოთ ატვირთული ხელშეკრულება, რის შედეგად ატვირთული ფაილი გადაიხაზება, როგორც არააქტიური, თუმცა კვლავ შესაძლებელი იქნება მისი გახსნა. გაუქმებული დოკუმენტის მაგალითი მოცემულია სურათ #9-ში.

#### სურათი #9.

| ატვირთვა    |
|-------------|
|             |
| დოკუმენტები |

ხელშეკრულების ატვირთვის შემდეგ, თქვენ პროფილში უნდა მიუთითოთ ამხანაგობის მონაწილე ყველა პირი, რისთვისაც სამიებო ველის საშუალებით უნდა მოიმიოთ ამხანაგობის მონაწილე პირი/პირები და დააჭიროთ დამატება ღილაკს (იხ. სურათი #10).

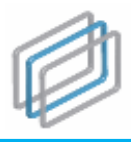

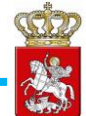

#### სურათი #10.

|                         | ი დამატება |
|-------------------------|------------|
| (ძებნა მე-3 სემბოლოდან) |            |

დამატებული პირის წაშლა შესაძლებელია 👼 ღილაკზე დაჭერით.

#### გახსოვდეთ!

ამხანაგობის ხელშეკრულებისა და მისი მონაწილე პირების პროფილში არ მითითების შემთხვევაში მიმწოდებელი ექვემდებარება ტენდერიდან დისკვალიფიკაციას.